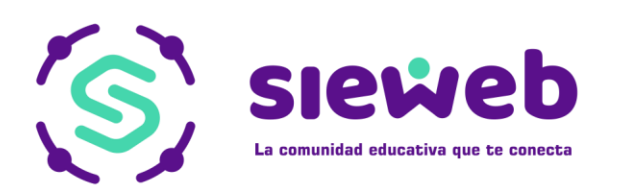

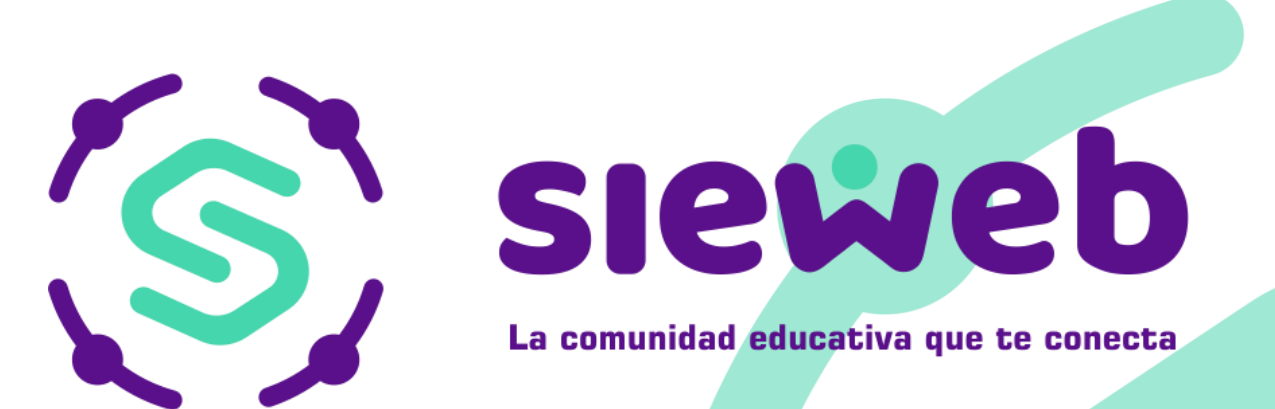

# CITAS Usuario: Profesor

# **H&O SYSTEM S.A.C.**

Consultores en sistemas de información

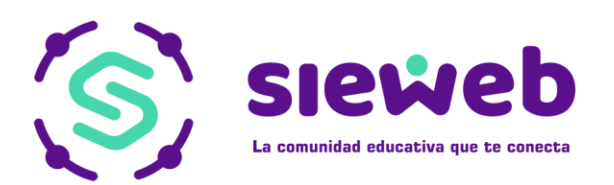

Nota Importante: Los nombres y datos que se incluyen en el presente manual han sido inventados y no obedecen a ningún alumno, profesor o padre de familia obtenido de la base de datos de las instituciones educativas.

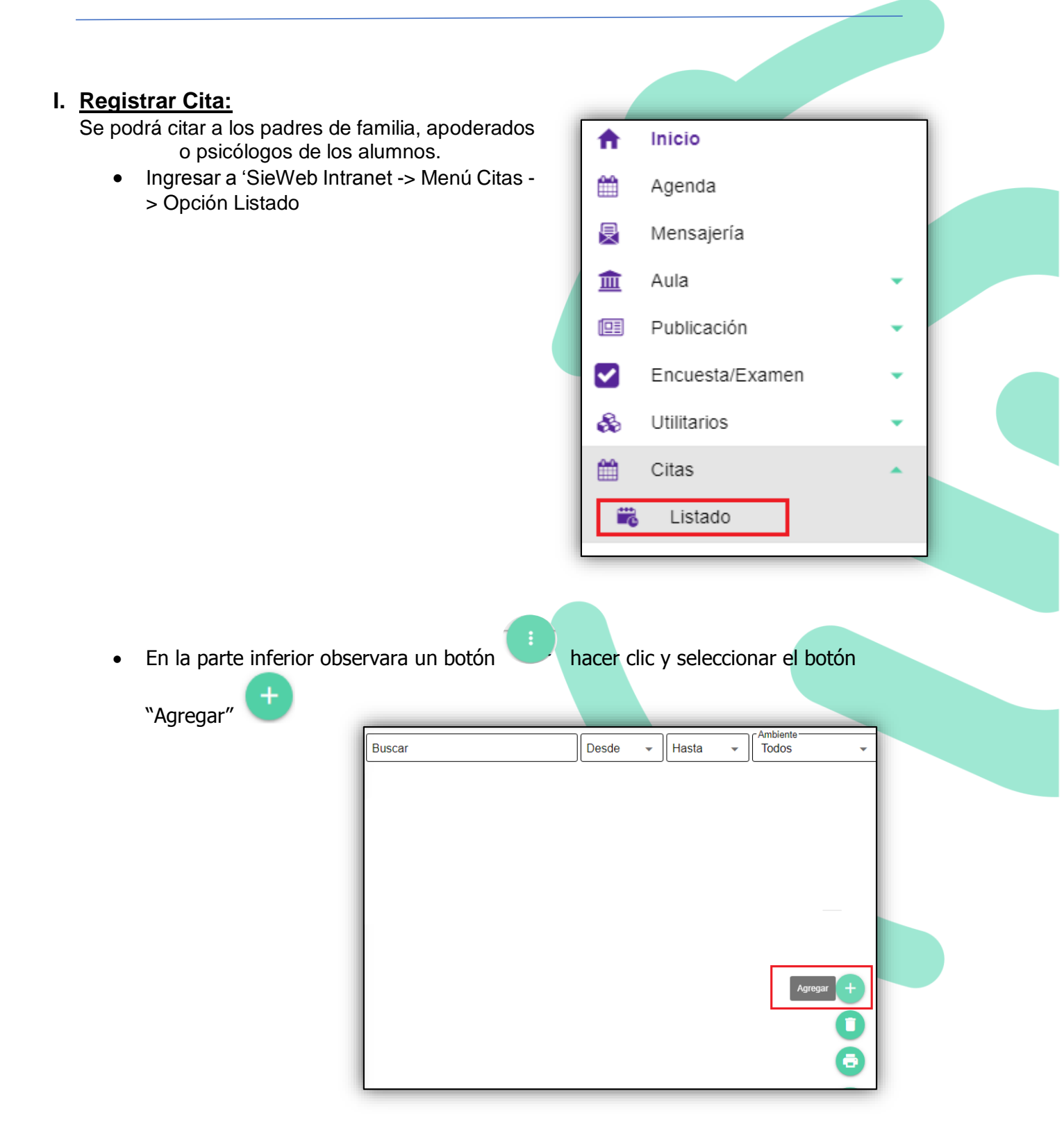

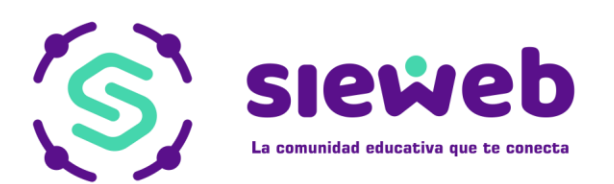

# II. Elegir el tipo de cita

- Cita Estándar
- Cita Libre
- Otros

| - Colossiana Tina - |   |
|---------------------|---|
| -Selections upo-    | • |
| Cita - Estándar     |   |
| Cita - Libre        |   |
| Otros               |   |

- **2.1. Cita Estándar:** Solo puede escoger la fecha y hora que el Administrador del sistema haya asignado.
  - 2.1.1. Escoger al alumno, completar los datos requeridos, colocar asunto, seleccionar a la(s) persona(s) a entrevistar y "+ Agregar"

| cundaria Primer Año "A"<br>BARCA VILLALTA, Fiorella Maite<br>Igendar Entrevista | Адгерат                    |
|---------------------------------------------------------------------------------|----------------------------|
| gendar Entrevista                                                               | Agregar                    |
| Fecha Hora Inicio                                                               | Padre  Nombre ABARCA LIN + |
| Asunto                                                                          | Entrevistado Nombre        |
|                                                                                 |                            |
|                                                                                 |                            |

2.1.2. Finalmente, en la parte inferior derecha "Grabar"

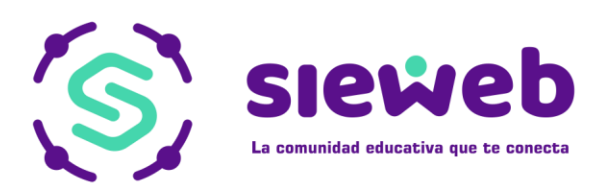

### 2.1.3. Listado: Podrá visualizar todos sus registros.

| Buscar |                                       |                                          | Desd                                  | e 🗸 H              | asta 🗸     | Ambiente-<br>Todos   |                | •         |
|--------|---------------------------------------|------------------------------------------|---------------------------------------|--------------------|------------|----------------------|----------------|-----------|
|        | Creado<br>por                         | Alumno                                   | Responsable                           | Asunto             | Fecha      | Hora<br>de<br>inicio | Hora<br>de fin | Sala      |
|        | ACOSTA<br>PINTO,<br>DENISSE<br>ELADIA | ABARCA<br>VILLALTA,<br>Fiorella<br>Maite | ACOSTA<br>PINTO,<br>DENISSE<br>ELADIA | Reunión            | 16/04/2019 | 12:23<br>PM          | 12:38<br>PM    | Sala<br>1 |
|        | SieWeb                                | ABARCA<br>VILLALTA,<br>Fiorella<br>Maite | ACOSTA<br>PINTO,<br>DENISSE<br>ELADIA | reunión<br>Urgente | 10/04/2019 | 10:52<br>AM          | 11:07<br>AM    | Sala<br>1 |
|        | SieWeb                                |                                          | ACOSTA<br>PINTO,<br>DENISSE<br>ELADIA | reunión            | 09/04/2019 | 12:00<br>PM          | 01:00<br>PM    | Sala<br>1 |

# 2.1.3. Según respuesta:

#### • Si el entrevistado no responde a la cita

| Buscar |                                       |                                          |                                       |         | Desde      | ✓ Ha                 | sta            | •         | Ambiente<br>Todos |     |   | • |
|--------|---------------------------------------|------------------------------------------|---------------------------------------|---------|------------|----------------------|----------------|-----------|-------------------|-----|---|---|
|        | Creado<br>por                         | Alumno                                   | Responsable                           | Asunto  | Fecha      | Hora<br>de<br>inicio | Hora<br>de fin | Sala      | Estado            | NGS |   |   |
|        | ACOSTA<br>PINTO,<br>DENISSE<br>ELADIA | ABARCA<br>VILLALTA,<br>Fiorella<br>Maite | ACOSTA<br>PINTO,<br>DENISSE<br>ELADIA | Reunión | 16/04/2019 | 12:23<br>PM          | 12:38<br>PM    | Sala<br>1 | Por<br>Confirmar  | P5A | ~ | 1 |

#### • Sí el entrevistado acepta la cita

| Buscar |                         |                                      |                               | Desde                | •          | Hasta                | •              | Todos     | S         |     | • |
|--------|-------------------------|--------------------------------------|-------------------------------|----------------------|------------|----------------------|----------------|-----------|-----------|-----|---|
|        | Creado por              | Alumno                               | Responsable                   | Asunto               | Fecha      | Hora<br>de<br>inicio | Hora<br>de fin | Sala      | Estado    | NGS |   |
|        | Administrador<br>SieWeb | ABANTO<br>AGUILAR,<br>Pio<br>Ignacio | ABT DE LA<br>CRUZ,<br>Valeska | CITAS<br>TRIPARTITAS | 09/04/2019 | 12:00<br>PM          | 01:00<br>PM    | Sala<br>2 | Pendiente | I2A |   |

#### • Sí el entrevistado rechaza la cita

| Buscar |                         |                                      |                               | Desde                | •          | Hasta                | •              | Ambier<br>Todo: | s         |     | • |
|--------|-------------------------|--------------------------------------|-------------------------------|----------------------|------------|----------------------|----------------|-----------------|-----------|-----|---|
|        | Creado por              | Alumno                               | Responsable                   | Asunto               | Fecha      | Hora<br>de<br>inicio | Hora<br>de fin | Sala            | Estado    | NGS |   |
|        | Administrador<br>SieWeb | ABANTO<br>AGUILAR,<br>Pio<br>Ignacio | ABT DE LA<br>CRUZ,<br>Valeska | CITAS<br>TRIPARTITAS | 09/04/2019 | 12:00<br>PM          | 01:00<br>PM    | Sala<br>2       | Cancelado | I2A |   |

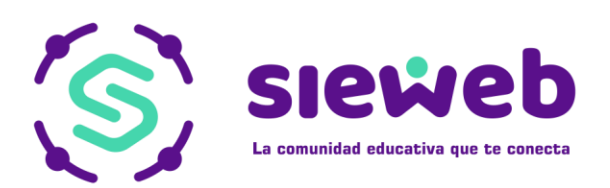

# 2.1.4. Reprogramar

Solo se podrá reprogramar cuando el estado sea "Pendiente" o "Por Confirmar"

• Clic en el lápiz (Reprogramar)

| Buscar             |                           |                               |                      | Desde      | •                    | Hasta          | a         | ▼ Am             | biente<br>odos | •           |  |
|--------------------|---------------------------|-------------------------------|----------------------|------------|----------------------|----------------|-----------|------------------|----------------|-------------|--|
| ado por            | Alumno                    | Responsable                   | Asunto               | Fecha      | Hora<br>de<br>inicio | Hora<br>de fin | Sala      | Estado           | NGS            |             |  |
| ninistrador<br>Web | ACUÑA<br>CARVO,<br>Matias | ABT DE LA<br>CRUZ,<br>Valeska | CITAS<br>TRIPARTITAS | 08/04/2019 | 12:00<br>PM          | 12:15<br>PM    | Sala<br>1 | Por<br>Confirmar | S2B            | Reprogramar |  |

- Se desplegará el cuadro para poder editar los datos, después seleccionar el botón de "Actualizar".

| Reprogramar Entrevista                 | 1    | ENTREVIS | TADORES |          |                                  |                        |  |
|----------------------------------------|------|----------|---------|----------|----------------------------------|------------------------|--|
| Fecha<br>09/04/2019 ▼ Sala<br>Sala 1 ▼ |      | Respo.   | Oblig.  | Usuario  | Nombre                           | Cargo                  |  |
| Hora de inicio                         |      |          |         | CAGUILAR | AGUILAR APAZA,<br>CARLOS EDUARDO | Profesor<br>Secundaria |  |
| cAsunto                                |      |          |         | DACOSTA  | ACOSTA PINTO,<br>DENISSE ELADIA  | Profesor<br>Secundaria |  |
| reunión                                |      |          |         |          |                                  |                        |  |
|                                        | - 11 |          |         |          |                                  |                        |  |
|                                        |      |          |         |          |                                  |                        |  |
|                                        |      |          |         |          |                                  |                        |  |
|                                        |      |          |         |          |                                  |                        |  |
|                                        |      |          |         |          |                                  |                        |  |
|                                        |      |          |         |          |                                  | Actualizar             |  |
|                                        |      |          |         |          |                                  | ¢                      |  |
|                                        |      |          |         |          |                                  |                        |  |
|                                        |      |          |         |          |                                  |                        |  |
|                                        |      |          |         |          |                                  |                        |  |

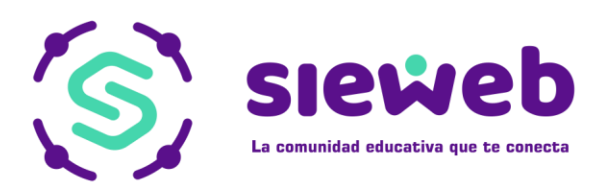

#### Finalizar:

- En esta opción podremos registrar el resultado de la cita.

| Buscar             |                           |                               |                      | Desde      | •                    | Hasta          | a         | • [A      | mbiente<br>Todos | •         |
|--------------------|---------------------------|-------------------------------|----------------------|------------|----------------------|----------------|-----------|-----------|------------------|-----------|
| ido por            | Alumno                    | Responsable                   | Asunto               | Fecha      | Hora<br>de<br>inicio | Hora<br>de fin | Sala      | Estado    | NGS              |           |
| iinistrador<br>Veb | ACUÑA<br>CARVO,<br>Matias | ABT DE LA<br>CRUZ,<br>Valeska | CITAS<br>TRIPARTITAS | 08/04/2019 | 12:00<br>PM          | 12:15<br>PM    | Sala<br>1 | Pendiente | S2B              | Finalizar |

- 1. Llenar los campos obligatorios, tema, detalle y resultado.
- 2. Marcar la asistencia
- 3. Seleccionar la opción "Finalizar"

| Datos del est   | tudiante                            |         |                                     |            |
|-----------------|-------------------------------------|---------|-------------------------------------|------------|
| Estudiante: 612 | 219051 CORNEJO RANILLA, Renata Taís |         | Fecha Nac.: 03/11/2007              |            |
| Dirección:      |                                     |         | Año de Ingreso: 2017                |            |
|                 |                                     |         | Teléfono:                           |            |
| Datos de la E   | Entrevista                          |         |                                     |            |
| Asunto:         | ACAD                                |         | Fecha: 04/04/2019                   |            |
| Sala: 1         | Sala 1                              |         | Hora de inicio: 10:23 AM            |            |
| Tema:           |                                     |         | Hora de fin: 10:38 AM               |            |
|                 |                                     |         | Entrevistados                       | Asistencia |
|                 |                                     | 0 / 300 | RANILLA BUSTAMANTE, SANDRA GABRIELA | 2          |
| Detalle:        |                                     |         | Entrevistadores                     | Ŭ          |
|                 |                                     |         | QUISPE CHAÑI, PLINIO RICARDO        |            |
|                 |                                     | 0 / 300 |                                     |            |
| Resultado:      |                                     |         |                                     |            |
|                 |                                     |         |                                     | 3          |
|                 | ι                                   | 0 / 300 |                                     |            |

#### Al finalizar el estado cambiara a "Finalizado" y se mostrara de color verde

| Buscar |            |                                       | Desde                           | -                  | lasta      | •                    | Amt            | iente<br>dos |           | •   |  |
|--------|------------|---------------------------------------|---------------------------------|--------------------|------------|----------------------|----------------|--------------|-----------|-----|--|
|        | Creado por | Alumno                                | Responsable                     | Asunto             | Fecha      | Hora<br>de<br>inicio | Hora<br>de fin | Sala         | Estado    | NGS |  |
|        | SieWeb     | ABARCA<br>VILLALTA, Fiorella<br>Maite | ACOSTA PINTO,<br>DENISSE ELADIA | reunión<br>Urgente | 10/04/2019 | 10:52<br>AM          | 11:07<br>AM    | Sala<br>1    | Realizado | P5A |  |
|        |            |                                       | ACOSTA PINTO                    |                    |            | 12.00                | 01.00          | Sala         |           |     |  |